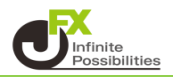

チャート上にフィボナッチリトレースメントを引くことができます。

【トレンドラインツールボックス】

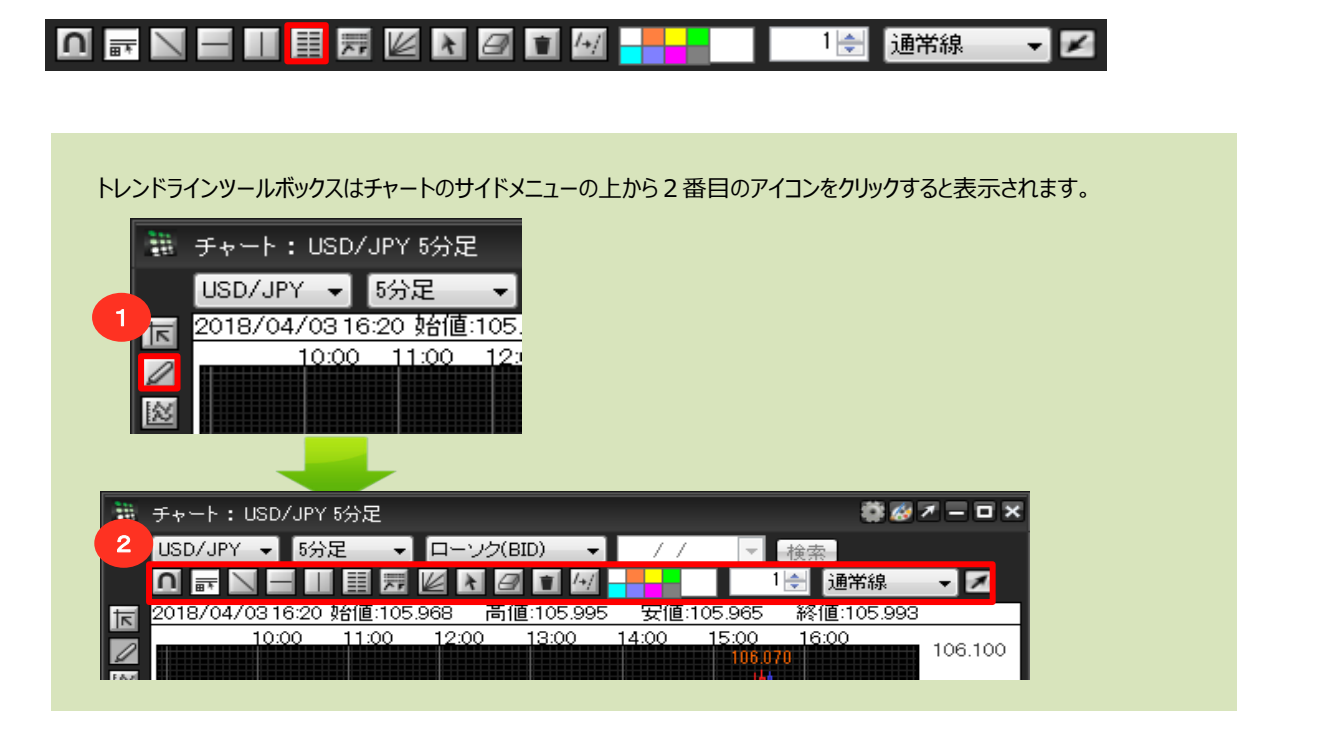

フィボナッチリトレースメント

1 フィボナッチリトレースメントのボタンをクリックします。

| 輣 チャート:USD/JPY 5分足          |    | 🏶 🐼 🖛 🗆 🗙   |
|-----------------------------|----|-------------|
| USD/JPY 👻 5分足 👻 ローソク(BID) 👻 | 11 | ▼ 検索        |
| 0 🖬 🔪 🖃 🔠 🧮 🛲 🖉 🖬 🚳         |    | 1 🚽 间 🐨 🔻 🗾 |

2 始点の位置を決めます。カーソル位置を始点にしたい場所に合わせ、クリックします。

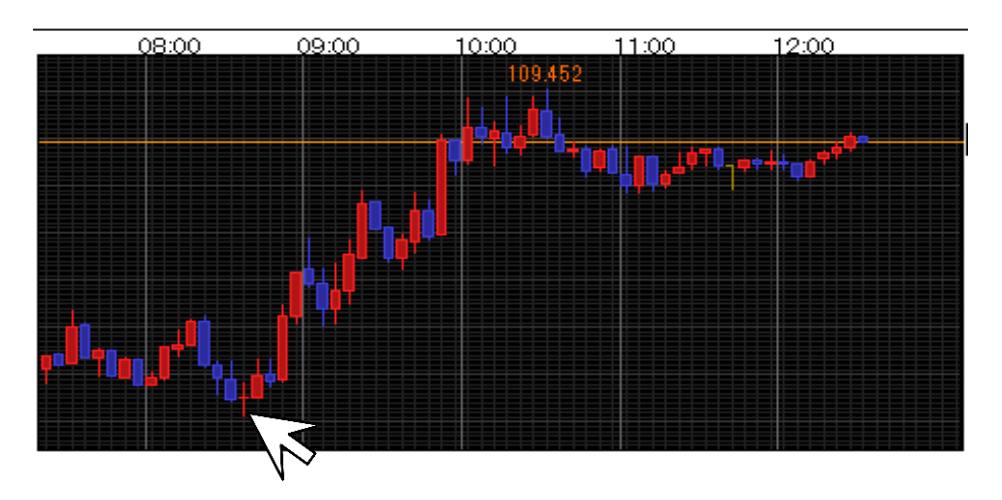

3 そのまま終点にしたい位置までドラッグ(左クリックしたままカーソルを動かす)します。

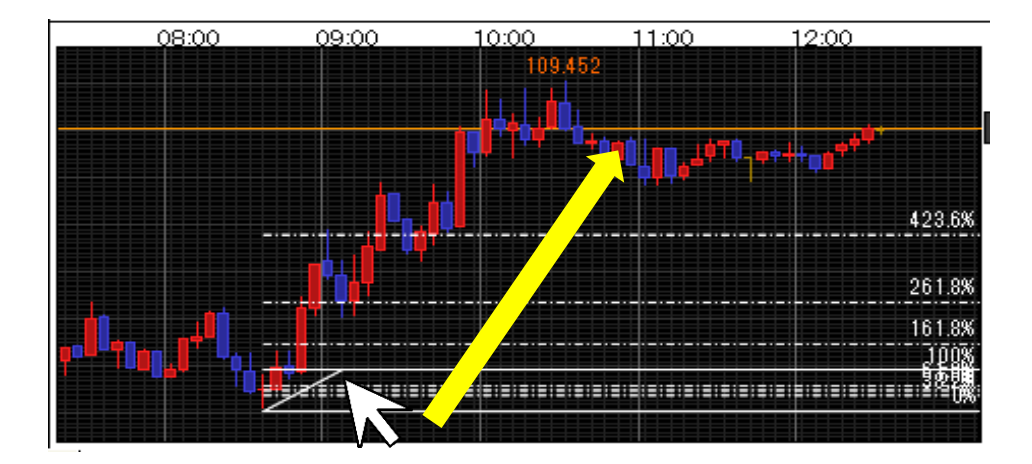

4 お好きな位置まで動かしたら、ドラッグを終了(左クリックを離す)します。 ラインが固定されます。

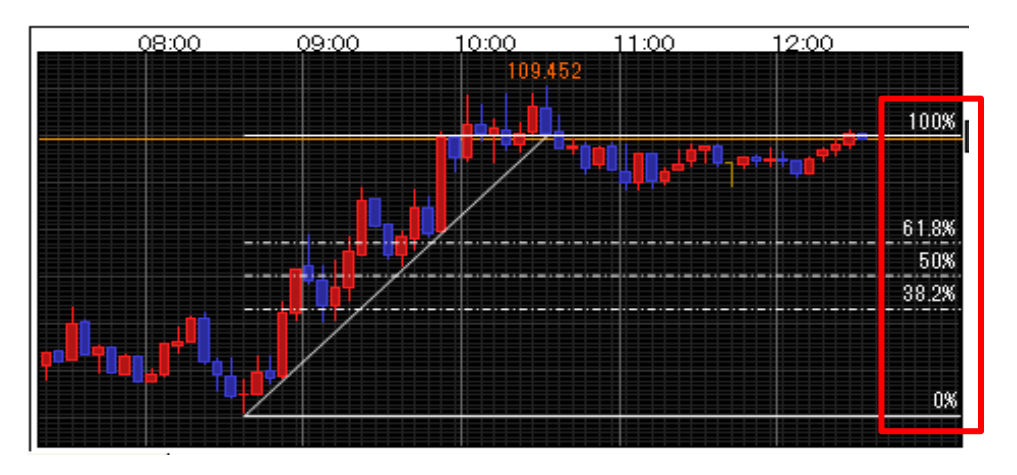

右端に%の数値が表示 されます。